## Pasos para completar formulario de Postulación y/o Renovación en portal del estudiante

## 1.- En el portal del estudiante e ingresa a "Apoyo"

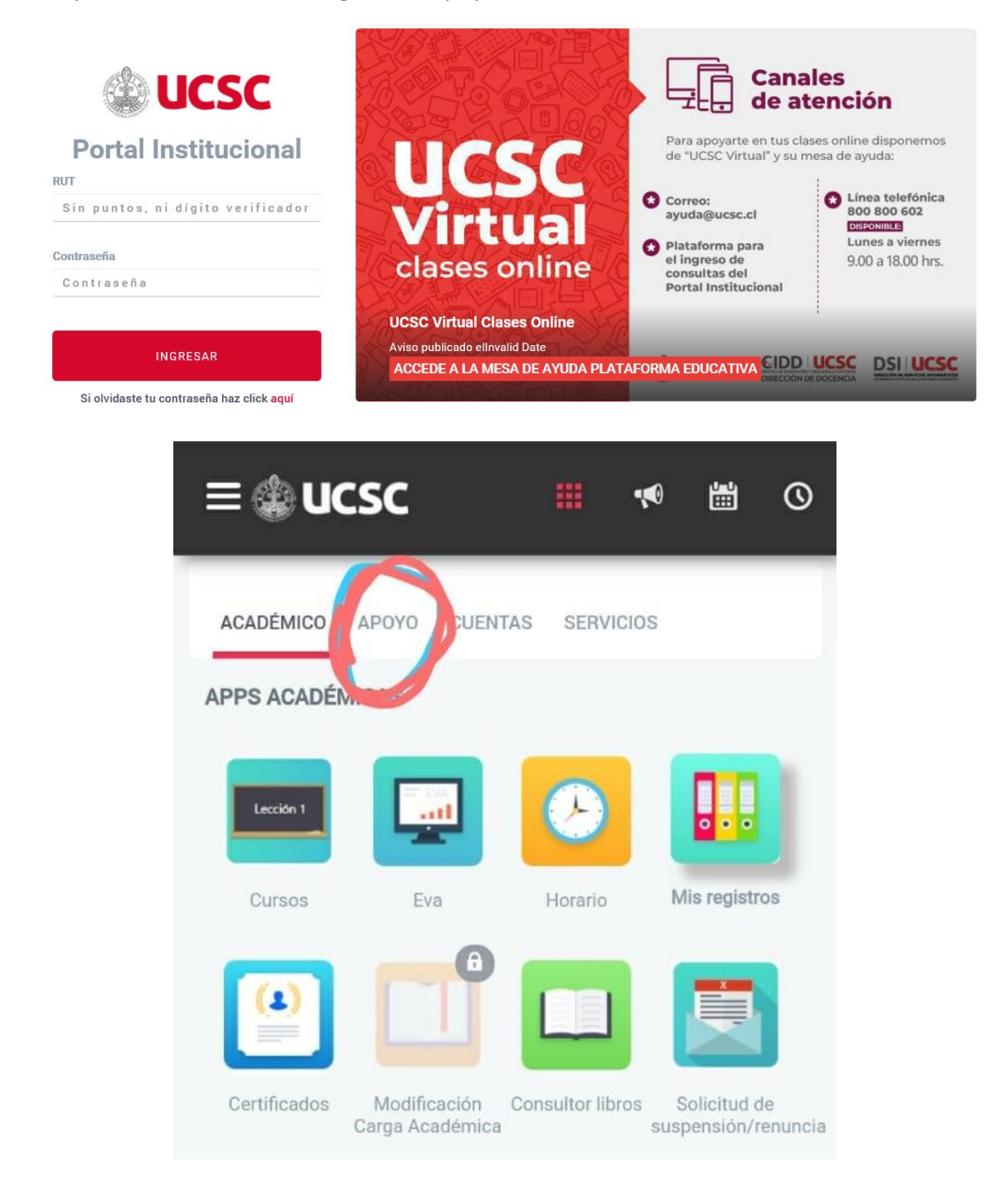

2.- Ingresa a la Apps "Bienestar"

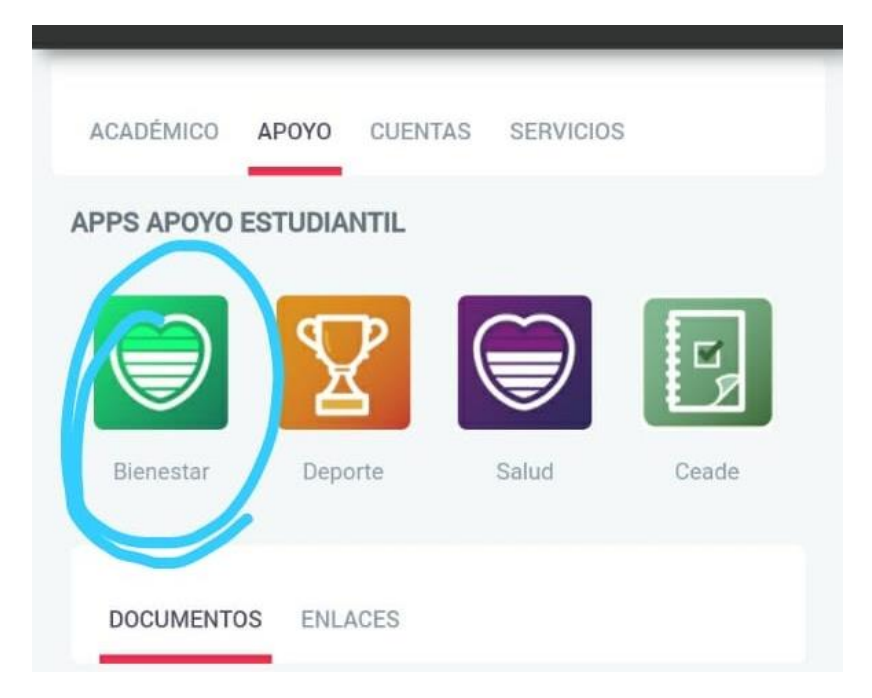

3.- Ingresa a "Postulación y/o Renovación Becas de Mantención Interna UCSC"

| Información    | Noticias   | Reservar     | Mis reservas vigentes 🔘   | Postulación y/o Renovación Becas de Mantención Interna UCSC |
|----------------|------------|--------------|---------------------------|-------------------------------------------------------------|
| ASISTENTE SOCI | AL ASIGNAD | A A TU CARRE | RA: ESPINOZA LUARTE, CLAU | JDIA LIZ                                                    |
|                |            |              |                           | Atención!!                                                  |
|                |            |              |                           | Período de Postulación Finalizado!!                         |
|                |            |              |                           |                                                             |

4.- Completa el Formulario. Primero en la pestaña "Postula a" debes seleccionar los beneficios que estas renovando o postulando.

| â                                      | Bienestar estudiantil                                                                                                    |              | - | × |
|----------------------------------------|----------------------------------------------------------------------------------------------------|--------------|---|---|
|                                        | Los siguientes Pasos son Obligatorios: Paso 1, Paso 2, Paso 3 y Paso 4<br>Volver Imprimir Comprobante Acreditación       |              |   |   |
| ostula a Paso 1 Pas                    | so 2 Paso 3 Paso 4 Paso 5 Paso Final                                                                                     |              |   |   |
|                                        | Paso Siguiente                                                                                                    |              |   |   |
| Selecciona el Beneficio que<br>Recuero | Postulas o Renuevas<br>de que para guardar su selección de beneficios debe pasar por el <b>"Paso Final"</b> y aceptar la | declaración. |   |   |
| Código<br>Beneficio                    | Descripción                                                                                                    | Seleccione   |   |   |
| 4                                      | FONDO SOLIDARIO CREDITO UNIVERSITARIO                                                                                    | No Postula 🗸 |   |   |
| 30                                     | BECA ALIMENTACIÓN UCSC                                                                                                   | No Postula   |   |   |
| 51                                     | BECA RESIDENCIA EXTERNA                                                                                                  | Renueva      |   |   |
| 108                                    | BECA DE RESIDENCIA PARA ESTUDIANTES ARTICULADOS                                                                          | No Postula 🗸 |   |   |
| 109                                    | BECA DE ALIMENTACION PARA ESTUDIANTES ARTICULADOS                                                                        | No Postula 🗸 |   |   |
|                                        | BECA ARTICULACION                                                                                                    | No Postula 🗸 |   |   |
|                                        |                                                                                                    |              |   |   |

Una vez seleccionados pincha Paso Siguiente.

5.- En el "Paso 1" Debes completar con tus datos faltantes.

| ជា               |                                           |                                 | Biene                             | star estudiantil                                                               |                            |                     | - | × |
|------------------|-------------------------------------------|---------------------------------|-----------------------------------|--------------------------------------------------------------------------------|----------------------------|---------------------|---|---|
|                  |                                           | Los siguientes Pase<br>Volver   | AT<br>os son Obliga<br>Imprimir ( | T <b>ENCIÓN!</b><br>torios: Paso 1, Paso 2, Paso 3<br>Comprobante Acreditación | y Paso 4                   |                     |   |   |
| Postula a P      | aso 1 Paso 2 Pa                           | aso 3 Paso 4 Paso               | 5 Paso I                          | Final                                                                          |                            |                     |   |   |
| CADDEDA          |                                           | P                               | aso Anterio                       | r Paso Siguiente                                                               |                            |                     |   |   |
|                  | Nombre<br>All& PRM(( &R) = ) (Al 2 Mirel) | e de la Carrera<br>MI INÀ.      |                                   | U.A.                                                                           | Año Ing<br>2020            | reso                |   |   |
| ANTECEDENTE      | S DEL ALUMNO                              |                                 |                                   |                                                                                |                            |                     |   |   |
| Rut:             | Ape                                       | ellido Paterno                  |                                   | Apellido Materno                                                               | No                         | mbres               |   |   |
| MAR 12 (52 66-9  | ∎()×2                                     | <sup>.</sup>                    |                                   |                                                                                | 11-1.0093                  |                     |   |   |
|                  | Fecha<br>Nacimiento                       | Estado<br>Civil<br>🕐            |                                   | Código<br>Prev. Social<br>🕐                                                    | Código<br>Prev. Salud<br>🕐 | Código<br>Actividad |   |   |
| 1.97             | 11/2001                                   | 1 🗸                             |                                   | 1 🗸                                                                            | 1 🗸                        | 27 🗸                |   |   |
| ANTECEDENTE      | S DEL GRUPO FAMILIA                       | R                               |                                   |                                                                                |                            |                     |   |   |
| Registrar los da | atos de cada integrante del O             | Grupo familiar, excluyendo al A | lumno. En el ico                  | no (imagen) de ayuda, se encuentra                                             | n los códigos respectivos. |                     |   | 1 |
| 🛕 Infórmanos 🖇   | Nombre y Apellid                          | os                              | Rut (Sin pu                       | ntos ni dígito verificador)                                                    | Fecha Nacimiento (o        | ld/mm/aaaa)         |   | C |

| ŵ                                                     | Bienestar estudiantil                                             | - | ×     |
|-------------------------------------------------------|-------------------------------------------------------------------|---|-------|
|                                                       |                                                                   |   | , I., |
| INDICAR SI EL ALUMNO PRESENTA ALGUN                   | A DISCAPACIDAD                                                    |   |       |
| Tiene Discapacidad<br>○ Si<br>● No                    | Indicar que tipo                                                  |   |       |
| DIRECCIÓN GRUPO FAMILIAR DEL ALUMNO<br>SI DESEA ACTUA | )<br>IZAR LA DIRECCIÓN DE SU GRUPO FAMILIAR DEBE DIRIGIRSE A DARA |   |       |
| Calle y Nº Casa Depto.                                | Población Población Región: REGION V Ciudad: Comuna V             |   |       |
| Teléfono<br>0                                         | Celular Correo Electrónico                                        |   |       |
|                                                       |                                                                   | _ | 1     |

Y luego con los datos de las personas que viven en tu hogar, para grabar a cada integrante, se debe pinchar el icono de carpeta con el signo más.

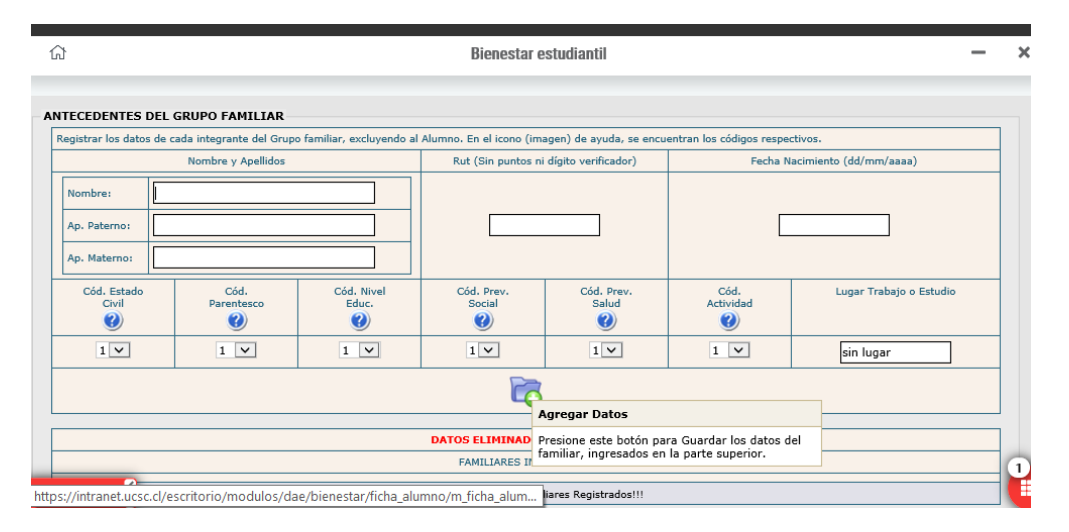

Aparecerá el mensaje "Datos ingresados con Éxito" y el integrante ingresado aparecerá debajo.

|                      |                    |                     | Bienesta             | r estudiantil         |                       |                         | - |
|----------------------|--------------------|---------------------|----------------------|-----------------------|-----------------------|-------------------------|---|
|                      |                    |                     |                      |                       |                       | Sin lugar               | _ |
|                      |                    |                     | C                    | 5                     |                       |                         |   |
|                      |                    |                     | DATOS INGRESAI       | DOS CON EXITO!!       |                       |                         |   |
|                      |                    |                     | FAMILIARES 1         | INGRESADOS            |                       |                         |   |
|                      | Nombre y Apellidos |                     | Rut (Sin puntos n    | i dígito verificador) | Fecha N               | acimiento (dd/mm/aaaa)  | 7 |
| Nombre               | xxx                |                     |                      | -                     |                       | /01/1900                |   |
| Ap. Paterno:         | XXX                |                     |                      |                       |                       |                         |   |
| Ap. Materno:         | xxx                |                     |                      |                       |                       |                         |   |
| Cód. Estado<br>Civil | Cód.<br>Parentesco | Cód. Nivel<br>Educ. | Cód. Prev.<br>Social | Cód. Prev.<br>Salud   | Cód.<br>Actividad     | Lugar Trabajo o Estudio |   |
| 1 🗸                  | 1 🗸                | 1 🗸                 | 1 🗸                  | 1 🗸                   | 1 🗸                   | sin lugar               |   |
|                      |                    |                     |                      | Eliminar Dat          | tos                   |                         |   |
|                      |                    |                     |                      | Presione este         | e botón para Eliminar | los datos del           |   |

Puedes modificar o eliminar pinchando los iconos debajo de cada integrante. Una vez terminado, pincha paso siguiente. 6.- En el "Paso 2" completa lo que corresponde y luego paso siguiente.

| ŵ                                                                                                    | Bienestar estudiantil                                                                                                    | - | × |
|----------------------------------------------------------------------------------------------------|----------------------------------------------------------------------------------------------------|---|---|
|                                                                                                    | ATENCIÓNI<br>Los siguientes Pasos son Obligatorios: Paso 1, Paso 2, Paso 3 y Paso 4<br>Volver Imprimir Comprobante Acreditación |   | ^ |
| Postula a Paso 1 Pa                                                                                                    | Iso 2 Paso 3 Paso 4 Paso 5 Paso Final<br>Paso Anterior Paso Siguiente                                                           |   |   |
| INDICAR SI EL ALUMNO TIE           Edades de sus hijos:           (se puede marcar más de una a           Entre 0-2 años           Entre 2 años 1 mes -3 año           4 y mas años | NE HIJOS: SI ○ NO                                                                                                    |   |   |
| DUPLICIDAD DE FUNCIONES<br>Estudia<br>Trabaja<br>Es padre o madre<br>Es jefe de hogar                                                                                               | i (se puede marcar más de una alternativa).                                                                                     |   |   |
|                                                                                                    | DEPENDE ECONÓMICAMENTE                                                                                                    |   |   |

7.- "Paso 3" corresponde a los ingresos de los integrantes del grupo familiar, recuerda que es el promedio mensual. Cada vez que ingreses un monto debes pinchar el icono de carpeta para que quede grabado.

| 1                                                                                                    |                                         |                 |        | I          | Bienestar e              | studiantil                              |                                             |              |                   | -             |
|----------------------------------------------------------------------------------------------------|-----------------------------------------|-----------------|--------|------------|--------------------------|-----------------------------------------|---------------------------------------------|--------------|-------------------|---------------|
| tula a Paso 1<br>GRESOS GRUPO F                                                                                                    | t    Paso 2  <br>AMILIAR                | Paso 3          | Paso 4 | Paso 5     | Paso Fina                | I aso Siguiente                         |                                             |              |                   |               |
|                                                                                                    |                                         |                 |        | DATOS      | INGRESADOS               | CON EXITO!!                             |                                             |              |                   |               |
|                                                                                                    |                                         |                 |        | ING        | RESOS POR F              | AMILIARES                               |                                             |              |                   |               |
| ILa sumatoria de los ingresos debe ser mayor a \$20.000         Total de ingresos: \$0         Rut: 1111111         Nombre: xxx xxxx       Ver Detalles         Rut       Sueldo y       Honorarios       Retiro       Dividendos       Intereses       Ganancias de Capital       Pension Alimenticia y       Activ. Indep       Actividad       Total Ingreso |                                         |                 |        |            |                          |                                         |                                             |              |                   |               |
| Rut: 11111111<br>Nombre: xxx xxx xx<br>Rut                                                                                                    | ox <u>Ver Detalles</u><br>Sueldo y      | Honorarios      | Retiro | Dividendos | Intereses                | SOS: \$0<br>Ganancias de Capital        | Pension Alimenticia y                       | Activ. Indep | Actividad         | Total Ingreso |
| Rut: 11111111<br>Nombre: XXX XXX XX<br>Rut                                                                                                    | Conception Sueldo y Pensiones           | Honorarios      | Retiro | Dividendos | Intereses<br>Mobiliarios | SOS: \$0<br>Ganancias de Capital        | Pension Alimenticia y<br>Aporte de Terceros | Activ. Indep | Actividad         | Total Ingreso |
| Rut: 1111111<br>Nombre: xxx xxx xx<br>Rut<br>1111111                                                                                                    | Sueldo y<br>Pensiones                   | Honorarios      | Retiro | Dividendos | Intereses<br>Mobiliarios | Ganancias de Capital                    | Pension Alimenticia y<br>Aporte de Terceros | Activ. Indep | Actividad<br>Trab | Total Ingreso |
| Rut: 1111111<br>Nombre: XXX XXX XX<br>Rut<br>1111111                                                                                                    | x Ver Detalles<br>Sueldo y<br>Pensiones | Honorarios<br>0 | Retiro | Dividendos | Intereses<br>Mobiliarios | Ganancias de Capital 0 Actualizar Datos | Pension Alimenticia y<br>Aporte de Terceros | Activ. Indep | Actividad<br>Trab | Total Ingreso |

Una vez grabados, paso siguiente.

8.- En el "Paso 4" debes completar con las características de tu vivienda, esta corresponde al lugar de residencia de procedencia donde vives con tu grupo familiar, no donde resides durante el periodo académico.

| Postula a Paso 1 Paso 2 Paso 3 Paso 4 Paso 5 Paso Final Paso Anterior Paso Siguiente CARACTERISTICAS DE LA VIVIENDA Tenencia de la Vivienda Hacinamiento Hacinamiento Hacinamiento Hacinamiento Hacinamiento Buena Adjuiriente Arrendatario Dormitorio compartido por 2 o menos Arrendatario Usufructuario Dormitorio compartido por 3 o más Ugera Hacinamiento Hacinamiento Haci |                                                                        | Los siguientes Pas<br>Volver                                                                                                    | ATENCIÓN!<br>os son Obligatorios: Pa<br>Imprimir Comproba | so 1, Paso 2, Paso 3 y l       | <sup>p</sup> aso 4                                                                                                    |                             |   |
|----------------------------------------------------------------------------------------------------|------------------------------------------------------------------------|----------------------------------------------------------------------------------------------------|-----------------------------------------------------------|--------------------------------|----------------------------------------------------------------------------------------------------|-----------------------------|---|
| Tenencia de la Vivienda     Hacinamiento     Materialidad de la<br>Vivienda     Estado de Conservación     Saneamiento Básico     Patrimonio       O Propia <ul> <li>Adquiriente</li> <li>Personas</li> <li>Justificatuario</li> <li>Allegado</li> <li>Allegado</li> <li>Bien Raíz</li> <li>Veñiculo Part.</li> <li>Pozo Negro</li> <li>Patrimonio</li> <li>Bien Raíz</li> <li>Veñiculo Part.</li> <li>Pozo Negro</li> <li>Patrimonio</li> <li>Patrimonio</li> <li>Sin Electricidad</li> <li>Agua Potable</li> <li>Alentarillado</li> <li>Bien Raíz</li> <li>Veñiculo Part.</li> <li>Pozo Negro</li> <li>Pozo Negro</li></ul>                                                                                                    | Postula a Paso 1                                                       | Paso 2 Paso 3 Paso 4 Pase 4 Pase 4 Pa | so 5 Paso Final                                           | Siguiente                      |                                                                                                    |                             |   |
| Propia                                                                                                    | Tenencia de la Vivienda                                                | Hacinamiento                                                                                                    | Materialidad de la<br>Vivienda                            | Estado de Conservación         | Saneamiento Básico                                                                                                    | Patrimonio                  | ך |
| Sin Agua Potable                                                                                                    | Propia     Adquiriente     Arrendatario     Usufructuario     Allegado | Dormitorio compartido por 2 o menos<br>personas     O cormitorio compartido por 3 o más<br>personas                                                                                                    | <ul> <li>Sólida</li> <li>Mixta</li> <li>Ligera</li> </ul> | O Buena<br>● Regular<br>O Mala | Sin Electricidad         ✓ Agua Potable         ✓ Electricidad         ✓ Alcantarillado         Fosa Séptica         Pozo Negro         Sin Agua Potable | Bien Raíz<br>Vehículo Part. |   |

Completa y Paso siguiente.

9.- "Paso 5" Aquí se debe completar en caso de que en tu grupo familiar existan enfermedades graves que generen gastos extra, de lo contrario solo pasa al Paso siguiente.

| yudas |
|-------|
|       |

10.- Por último "Paso Final" debes aceptar la declaración y enviar.

| ۵                                                                                      | Bienestar estudiantil                                                                                                    | ×       |
|----------------------------------------------------------------------------------------|----------------------------------------------------------------------------------------------------|---------|
|                                                                                        | ATENCIÓN!<br>Los siguientes Pasos son Obligatorios: Paso 1, Paso 2, Paso 3 y Paso 4<br>Volver Imprimir Comprobante Acreditación                                                                                                    | Ŷ       |
| Postula a Pas                                                                          | o 1 Paso 2 Paso 3 Paso 4 Paso 5 Paso Final<br>Paso Anterior                                                                                                    |         |
|                                                                                        | Recuerda es obligatorio imprimir el formulario y<br>presentarlo al momento de la entrega de<br>documentación                                                                                                    |         |
| DECLARACIÓN:<br>1 Declaro estar in<br>próximo año.<br>2 Declaro que la i<br>contrario. | formado de las Condiciones establecidas por la Institución de Educación Superior a la cual estoy solicitando o renovando ayudas económicas para<br>nformación consignada en este formulario es verídica y estoy informado de las Sanciones (supresión o disminución) a las que me expongo en cas | el<br>o |
| 3 Declaro que de                                                                       | NO presentar este formulario llenado y con la Documentación exigida renuncio a este proceso.                                                                                                    |         |
|                                                                                        | <ul> <li>Acepto la Declaración</li> <li>NO Acepto la Declaración</li> <li>Enviar e Imprimir Comprobante Acreditación</li> </ul>                                                                                                    |         |
| A Infórmanos                                                                           |                                                                                                    | 1       |

Si una vez que lo enviaste te das cuenta de que hay errores, puedes modificarlo y enviar nuevamente.